#### はじめに

「RYU FESTIVAL 2024 in IWATE」ではn01トーナメントシステムを利用します。

本マニュアルはn01トーナメントシステムの操作方法となっています。

当日迄に目を通しておいてください。

トーナメント表にアクセスするQRコードは当日配布資料に記載されています。

# ステップ1:トーナメントに参加

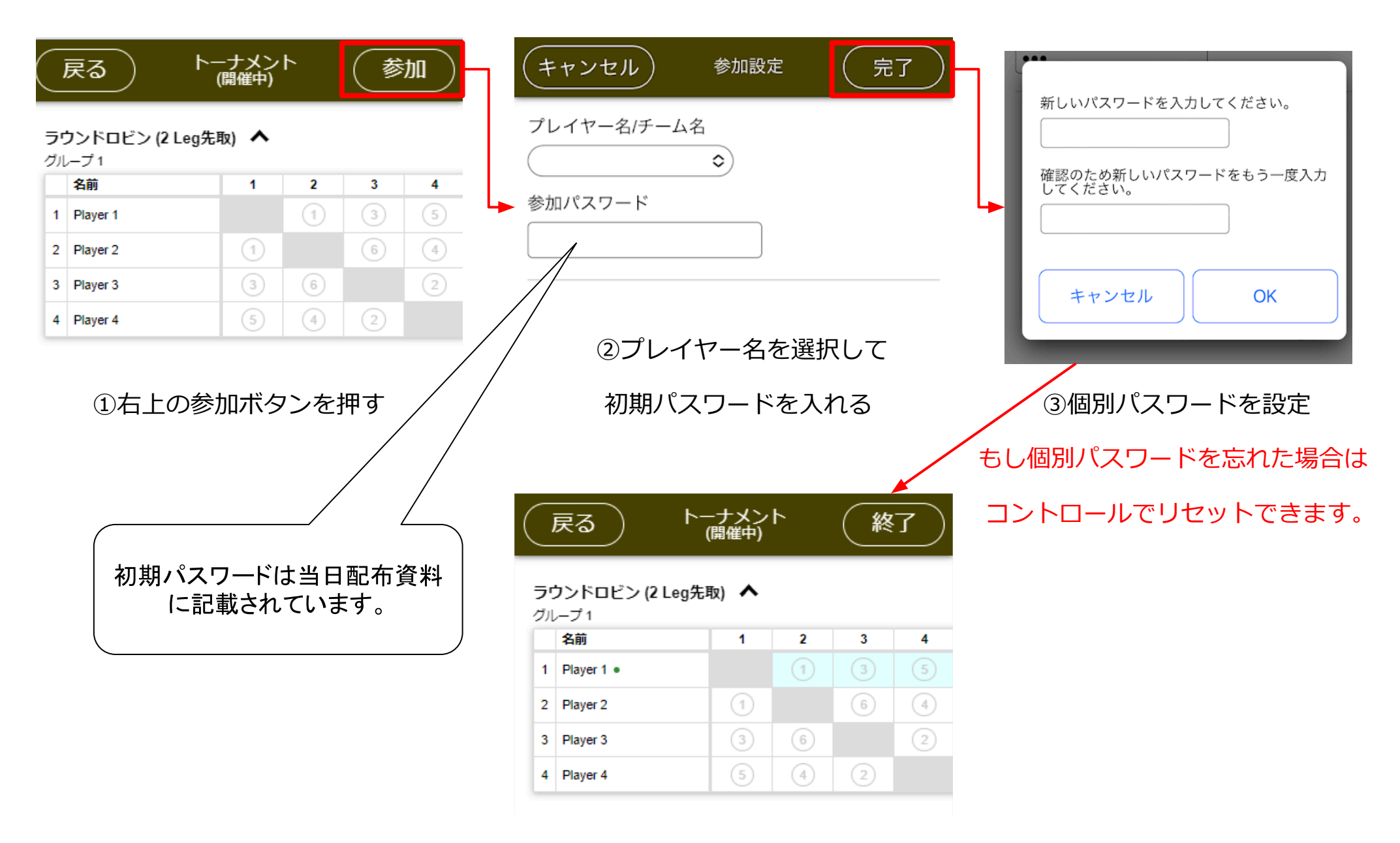

④参加すると試合可能なセルが水色になる

## ステップ2:試合ボードに行く

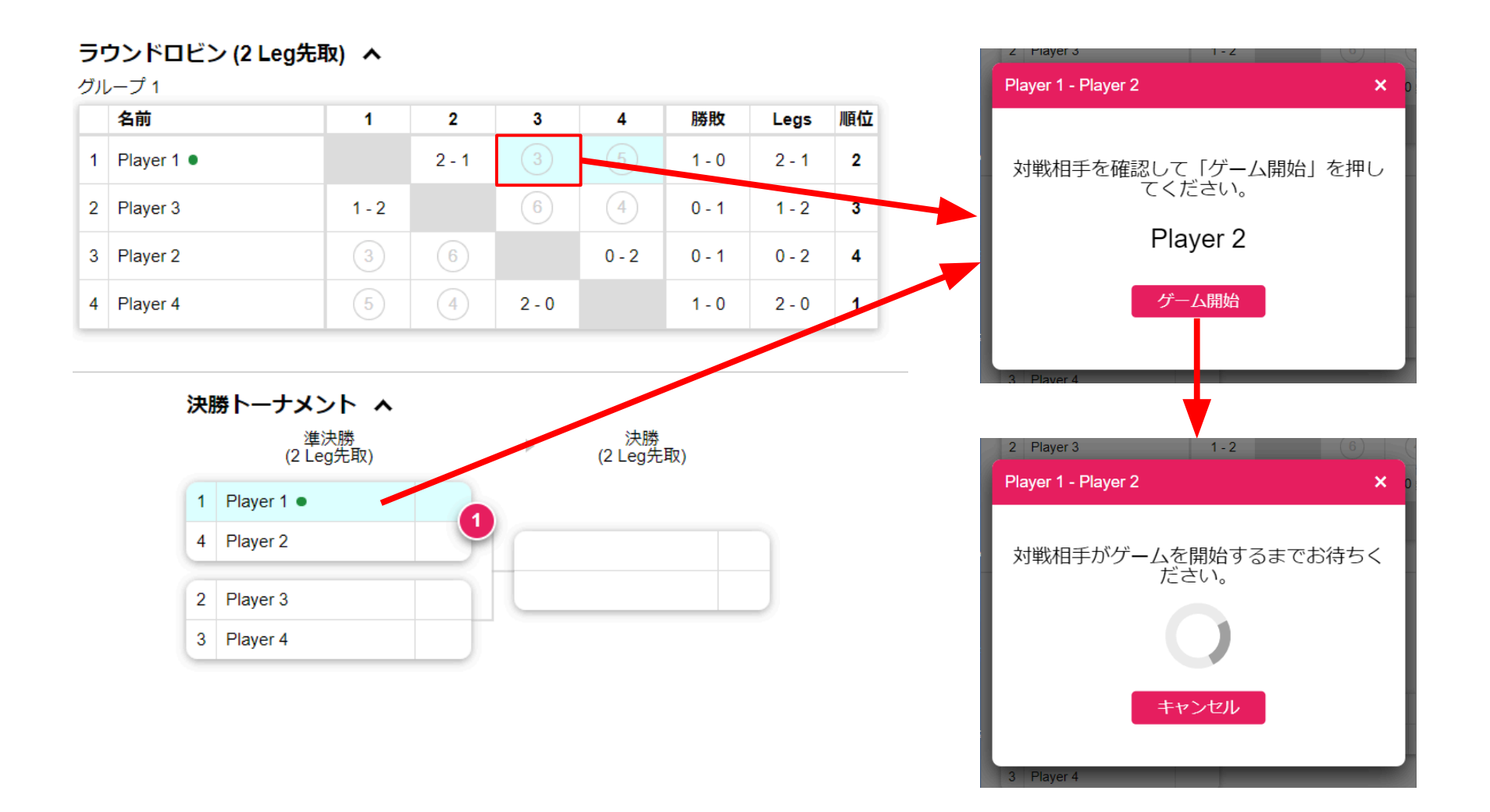

試合前に水色を押して、必ず対戦相手の**名前を確認**してください。 お互いがゲーム開始すると試合結果を入力できるようになります。

### ステップ3:試合結果の入力

#### 1Leg終わる毎に、勝ったチームが試合結果を入れてください。

| Player 1 • - Player 2                                                                                         |                                                      | ×     Player 1 •     1     -     0     Player 2                               |
|----------------------------------------------------------------------------------------------------|------------------------------------------------------|-------------------------------------------------------------------------------|
| 1     501 (OI/OO) (1 Leg先取)     ^       2     クリケット (1 Leg先取)       2     -       3     501 (OI/OO) (1 Leg先取) | 501 (Ol-OO) (1 Leg先取)<br>+ 1 - +<br>詳細 、<br>キャンセル OK | 501 (Ol/OO) (1 Leg先取)       1     1       2     クリケット (1 Leg先取)       3     - |
|                                                                                                    | ②試合結果を入力する<br>結果は勝った方に「1」を                           | 4                                                                             |
| ①終わった試合を押す                                                                                                    | 入れてください。                                             | ③結果が反映されていることを確認する                                                            |

間違った結果を入れた場合はコントロールに伝えてください。コントロールで修正します。